# GRAVIPROBE 2.0 QUICK GUIDE

#### **1. CONTENT**

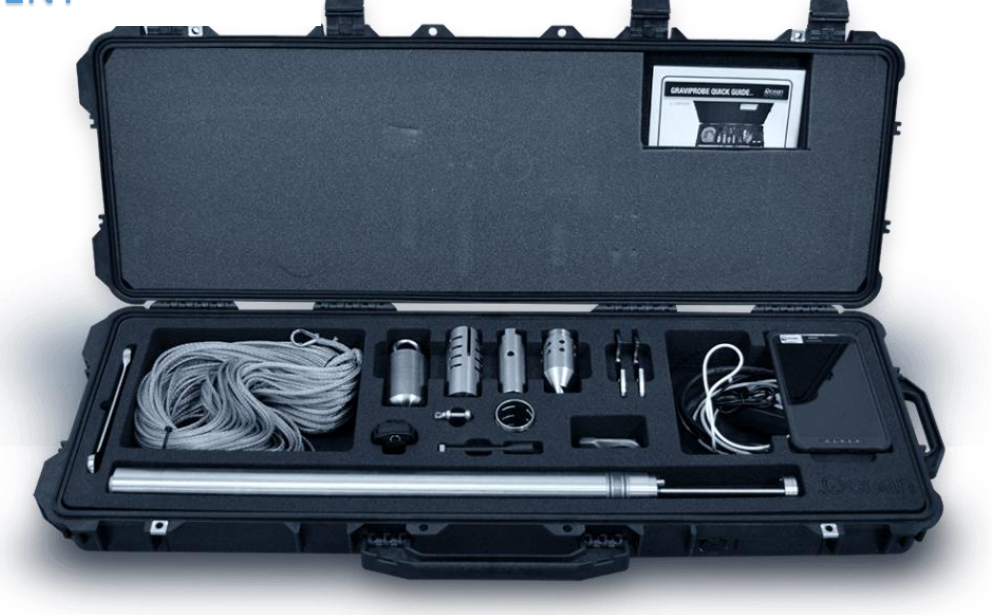

### 2. ASSEMBLY

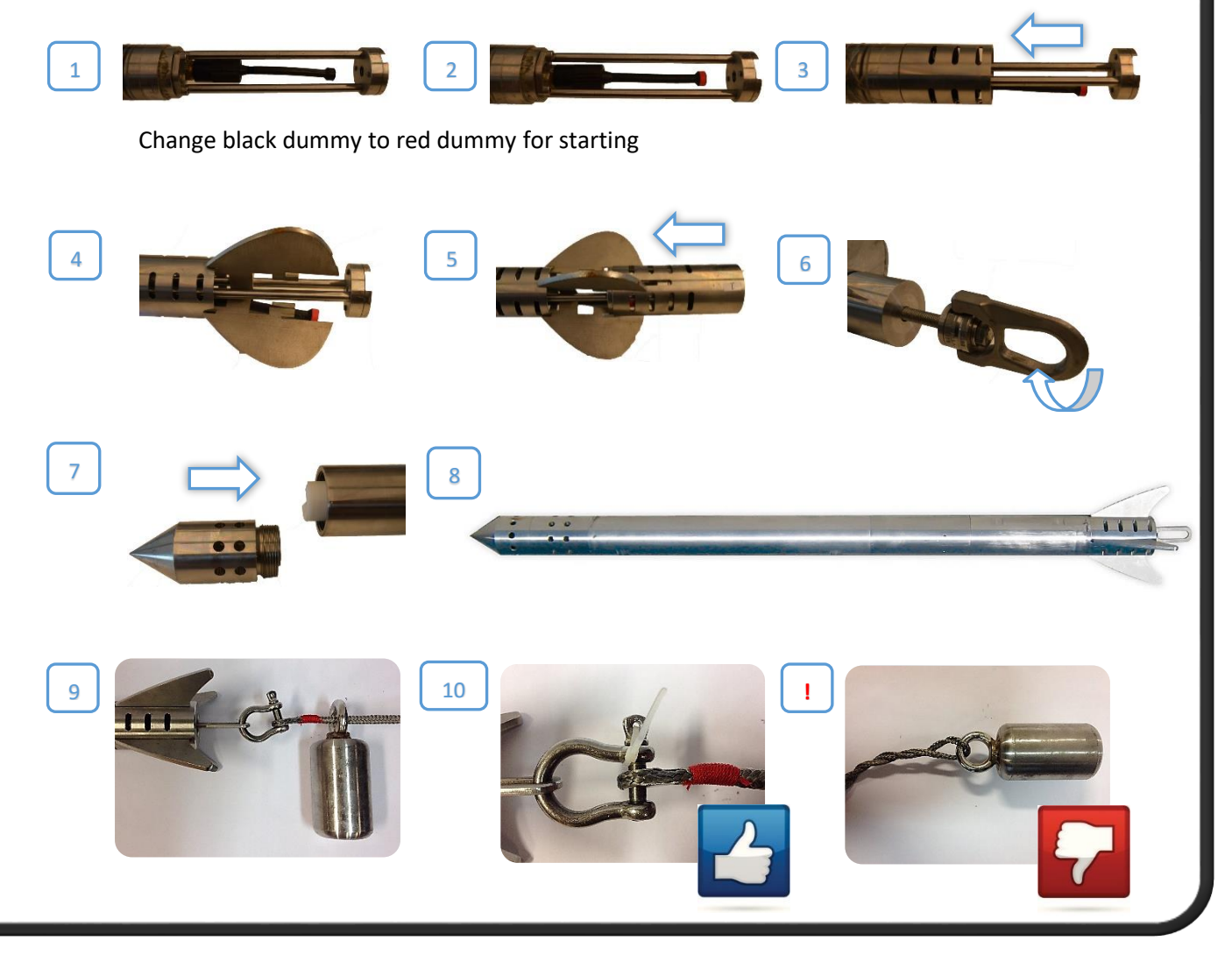

# GRAVIPROBE 2.0 QUICK GUIDE

#### **3. CONNECT**

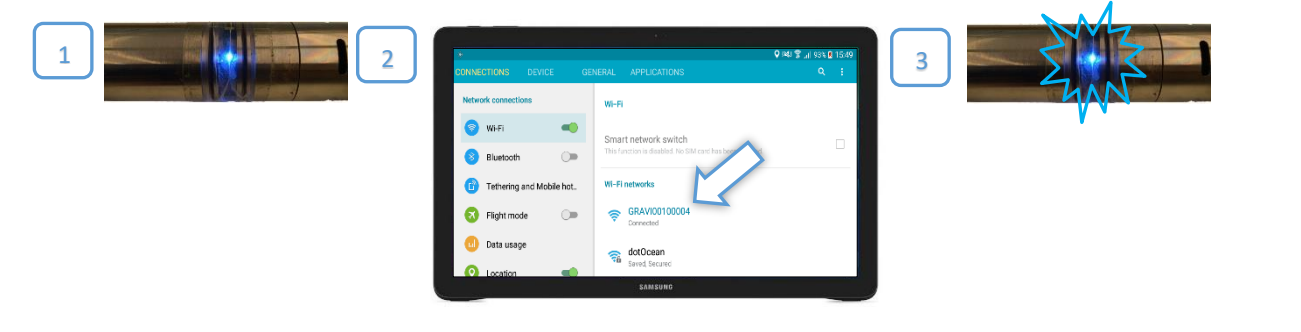

## 4. CREATE PROJECT

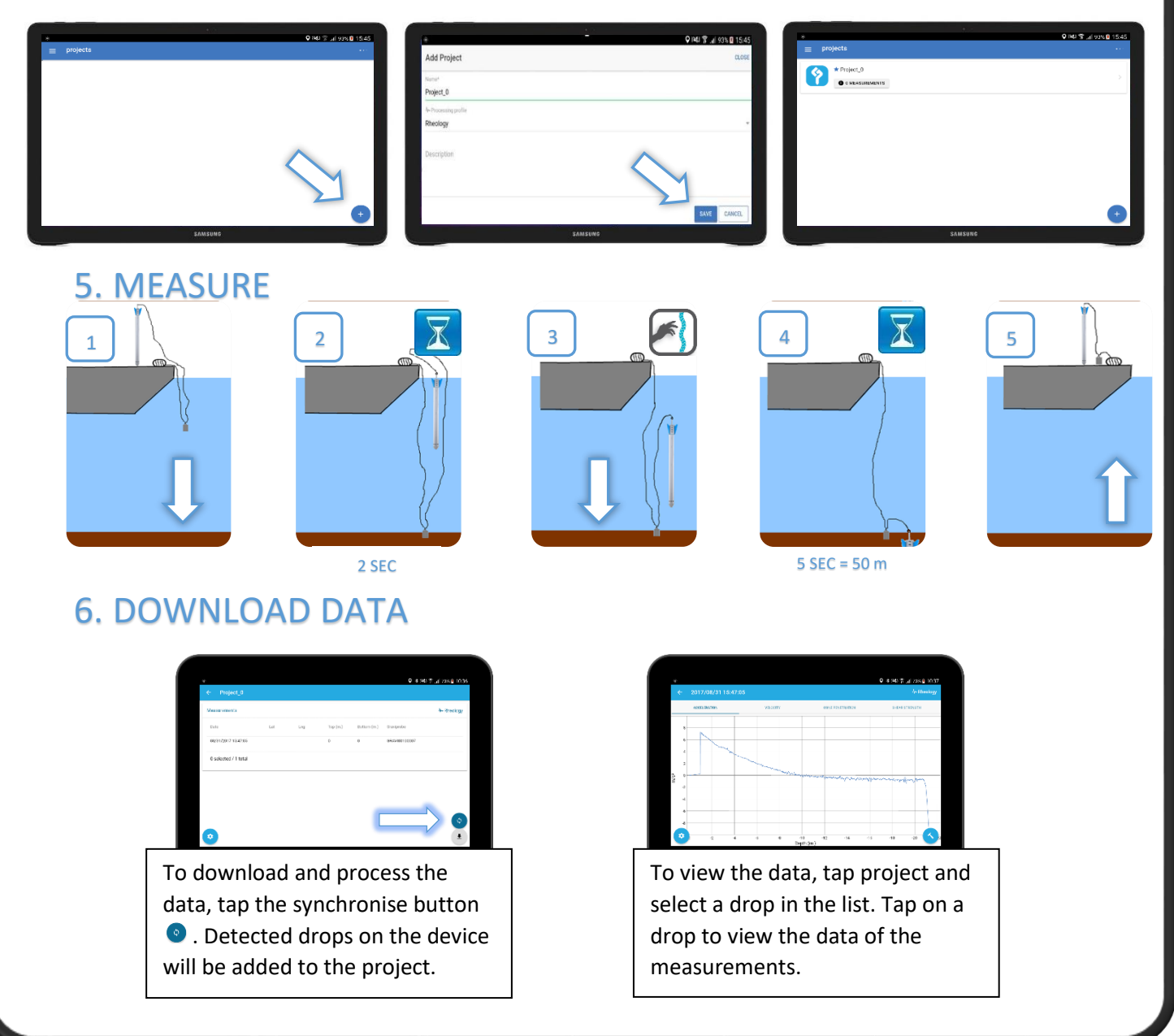